# 第六届全国高等院校工程应用技术教师大赛 AS3-"工业网络集成控制技术"赛项(西门子) (高职组)

# "工程实践操作"作业书 (样本)

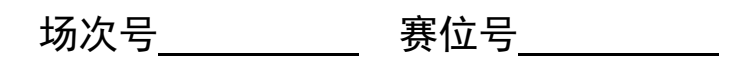

# 第六届全国高等院校工程应用技术教师大赛

AS3-"工业网络集成控制技术"赛项(西门子)

### 竞赛指定平台: THNIA-3A 型 工业网络集成控制技术实验/开发平台

依据大赛执行方案,决赛分"工程实践操作"和"目标命题实现"两个比赛环节。 第一个环节主要比基本技能操作和工程素质,第二个环节主要比规定目标下的应用创新 和解决问题的能力。

1、"工程实践操作"比赛环节

根据本赛项"工程实践操作"作业书,在限定的赛项平台上,完成作业书规定的所 有操作步骤和技术要求,时限120分钟。现场裁判从工程能力素养要求的角度,就工艺、 标准、规范、安全等方面,对参赛选手现场操作的结果进行评判,给出百分制成绩,权 重0.60。

#### 本赛项"工程实践操作"环节的比赛内容:

(1) 网络系统配置 —— 完成网络硬件环境搭建,地址和终端电阻的设置,组建 网络系统。

(2) 设备上电 —— 按照设备的上电顺序, 启动相关设备。

(3)软件和硬件设置 —— 设置变频器等硬件设备的参数,并下载包括PLC、触摸屏等相关程序。

(4) 网络通讯测试 —— 利用测试软件对网络系统进行测试, 排除网络通讯故障。

(5) 控制系统构建与调试 —— 构建整套控制系统,并在网络环境下调试系统,达到张力控制和生产线控制的性能要求。

#### 2、"目标命题实现"比赛环节

根据本赛项"目标命题实现"任务书,在限定的赛项平台上,完成任务书规定的目标任务和技术要求,时限120分钟。评审专家从工程应用和解决问题能力的角度,就方案设计、方案实现、实施效果和答辩情况等方面,对参赛选手完成目标命题任务的结果进行评判,给出百分制成绩,权重0.40。

本赛项"目标命题实现"环节的比赛内容:

根据"目标命题实现"任务书的要求,在指定的赛项平台上实现所设计的方案,包括也可不仅限于此:

(1) 系统装配 —— 根据设计方案装配系统软硬件,完成系统连接。

(2) 软、硬件配置 —— 根据设计方案配置软、硬件参数,完成部件调试。

(3) 系统调试 —— 根据设计方案进行系统调试。

(4) 运行结果 —— 根据设计系统的运行实况,收集数据、整理运行结果。

3、成绩评定

(1)现场裁判依据本赛项"工程实践操作"作业书规定的操作步骤和技术要求, 通过考察参赛选手的现场表现,按照为本赛项制定的评分规则,给出本环节的百分制成 绩,权重 0.60。

(2) 评审专家依据本赛项"目标命题实现"任务书规定的任务和技术要求,通过 观看实施成果演示和现场答辩,按照决赛评分规则,各评委独立给出百分制成绩,平均 后为本环节的成绩,权重 0.40。

(3) 决赛两个环节的成绩加权和为参赛选手的最终成绩。

# "工程实践操作"作业书(西门子)

#### 一、网络系统搭建和配置

### 1、现场总线网络系统搭建

在设备通电之前,利用现场提供的标准总线电缆和通讯接头,将控制系统和张力控制对象上的PROFIBUS-DP现场总线接口进行硬件连接。

#### 2、硬件通讯地址设置

按照表1设置各个通讯模块的硬件网络地址。

| 序<br>号 | 对象系统     | 模块名      | 地址设置 | 设置方法                                                      |
|--------|----------|----------|------|-----------------------------------------------------------|
| 1      |          | ET200M-1 | 6    | 打开 IM153-1 前盖,将"BUS ADDRESS"处开<br>关 2 和 4 拨至"ON"          |
| 2      |          | ET200M-2 | 9    | 打开 IM153-1 前盖,将"BUS ADDRESS"处开<br>关1和8 拨至"ON"             |
| 3      | 広生して公    | ET200S-1 | 4    | 将 IM151-1 上 "DP ADDRESS" 处开关 4 拨至<br>"ON"                 |
| 4      | <u> </u> | ET200S-2 | 5    | 将 IM151-1 上 "DP ADDRESS" 处开关 1 和 4 拨至 "ON"                |
| 5      |          | ET200S-3 | 7    | 将 IM151-1 上 "DP ADDRESS" 处开关 1、2<br>和 4 拨至"ON"            |
| 6      |          | ET200S-4 | 8    | 将 IM151-1 上 "DP ADDRESS" 处开关 8 拨至<br>"ON"                 |
| 7      |          | ET200S-5 | 13   | 将 IM151-1 上 "DP ADDRESS" 处开关 1、4<br>和 8 拨至 "ON"           |
| 8      | 张力控制对象   | 变频器1     | 11   | 打开 CU240 控制单元前盖,将"BUS ADDRESS"<br>处标号为 1、2 和 4 地址开关拨至"ON" |
| 9      |          | 变频器 2    | 12   | 打开 CU240 控制单元前盖,将"BUS ADDRESS"<br>处标号为 3 和 4 的地址开关拨至 "ON" |

表1 网络地址设置列表

#### 3、终端电阻设置

将PROFIBUS-DP网络两端设备的终端电阻打到"ON"端,其余终端电阻均打到"OFF"端。

#### 二、设备上电

将设备所有空气开关均置于断开状态,按照以下步骤依次操作,完成设备上电过程。

- ① 合上控制系统电源总开关【QS1】和张力控制对象电源总开关【QS2】。
- ② 合上控制系统空气开关【QF1】,给设备供电。
- ③ 合上控制系统空气开关【QF2】,给变频器供电。
- ④ 合上张力控制对象空气开关【QF3】和【QF6】,给设备供电。
- ⑤ 合上张力控制对象空气开关【QF4】和【QF5】,给变频器供电。

## 三、软、硬件配置

#### 1、张力控制对象变频器参数设置

操作变频器控制面板上的相关按钮,首先进行张力控制对象变频器复位(操作方法 为SETUP—RESET—OK),然后按照表2对变频器进行参数设置。

| 序号 | 参数代号  | 参数说明        | 设置值  | 含义(单位)                |
|----|-------|-------------|------|-----------------------|
| 1  | P1300 | 开环/闭环运行方式   | 0    | 具有线性特征的 V/f 控制        |
| 2  | P100  | 电机标准        | 0    | IEC 电机                |
| 3  | P304  | 电机额定电压      | 380  | V                     |
| 4  | P305  | 电机额定电流      | 0.38 | А                     |
| 5  | P307  | 电机额定功率      | 0.09 | kW                    |
| 6  | P311  | 电机额定转速      | 1300 | rpm                   |
| 7  | P1900 | 电机数据检测及旋转检测 | 1    | 静止电机数据检测,旋<br>转电机数据检测 |
| 8  | P15   | 选择现场总线      | 7    |                       |
| 9  | P1080 | 最小转速        | 0    | rpm                   |
| 10 | P1120 | 斜坡上升时间      | 0    | S                     |
| 11 | P1121 | 斜坡下降时间      | 0    | S                     |

表2 张力控制对象变频器参数设置列表一

基本参数设置完毕后,需要进一步进行电机数据检测,将变频器切换为手动模式, 设定一个基本转速(比如100r/m),点击启动按钮,变频器开始运行(电机不运行),变频器 进行电机静态数据检测,几分钟后变频器停止工作,完成电机静态数据检测;再次点击 启动按钮,电机将以设定转速进行运行,30秒后点击停止按钮,完成电机动态参数检测。 按照表3对变频器进行最后的参数设置。

表3 张力控制对象变频器参数设置列表

| 序号 | 参数代号  | 参数说明 | 设置值  | 含义(单位) |
|----|-------|------|------|--------|
| 1  | P2000 | 参考转速 | 1300 | rpm    |

#### 2、饮料灌装生产线对象变频器参数设置

操作变频器控制面板上的相关按钮,对饮料灌装生产线对象变频器复位(操作方法 P0010=30 P0970=1),然后按照表4对变频器进行参数设置。

| 序号 | 参数代号  | 参数说明         | 设置值  | 含义(单位)  |
|----|-------|--------------|------|---------|
| 1  | P0010 | 调试参数         | 1    | 快速调试    |
| 2  | P0100 | 功率设定值和基准频率选择 | 0    | kW/50Hz |
| 3  | P0304 | 电动机额定电压      | 220  | V       |
| 4  | P0305 | 电动机额定电流      | 0.35 | А       |

表4 饮料灌装生产线对象变频器参数设置列表

第六届(2021年)全国高等院校工程应用技术教师大赛 ——"工程实践操作"作业书(AS3-工业网络集成控制技术)

| 5  | P0307 | 由动机麵完功率  | 0.04  | kW      |
|----|-------|----------|-------|---------|
| 5  | 10507 | 七切化砍足为牛  | 0.04  | K VV    |
| 6  | P0310 | 电动机额定频率  | 50    | Hz      |
| 7  | P0311 | 电动机额定速度  | 1300  | rpm     |
| 8  | P0700 | 命令源的选择   | 2     | 由端子排输入  |
| 9  | P1000 | 频率设定值的选择 | 1     | MOP 设定值 |
| 10 | P1080 | 最低频率     | 0     | Hz      |
| 11 | P1082 | 最高频率     | 50.00 | Hz      |
| 12 | P1120 | 斜坡上升时间   | 10    | S       |
| 13 | P1121 | 斜坡下降时间   | 0.1   | S       |
| 14 | P3900 | 结束快速调试   | 1     | 结束快速调试  |
| 15 | P0003 | 用户访问级    | 3     | 专家级     |
| 16 | P0701 | 数字输入1的功能 | 1     | ON/OFF1 |
| 17 | P0731 | 数字输出1的功能 | 52.2  | 变频器正在运行 |
| 18 | P1040 | MOP 的给定值 | 10    | Hz      |

#### 3、触摸屏参数设置

设备启动后,点击《Settings》,进入控制面板,点击《Transfer》弹出新的对话框, 在"General"一页中将"Transfer"选项选择为"Automatic",接下来在"Transfer channel" 一栏中选中"PN/IE",然后点击右侧的"Properties...",在新的对话框里双击"PN\_X1", 将IP地址改为192.168.0.2,将子网掩码改为255.255.255.0,点击《OK》设置成功。返回 "Transfer channel"界面;继续选中"PROFIBUS",点击右侧的"Properties...",在新 的对话框里将"Address"改为10,其它保留默认设置,点击《OK》设置成功。返回初 始界面,点击《Transfer》,此时触摸屏准备就绪,等待从计算机端接收程序。

#### 4、系统设备组态

用标准网线将计算机以太网口连接到设备交换机上,打开PORTAL软件编程平台,软件界面如图1所示。

|              |                 |                    |             |    | Totally Integrated Automation<br>PORTA |
|--------------|-----------------|--------------------|-------------|----|----------------------------------------|
| <u>6</u> 4   | -               |                    | 打开现有项目      |    |                                        |
|              | 1 <sup>10</sup> | - 11 <b>Л</b> ЖАЖП | 最近使用的<br>动口 | 84 | 上大開放                                   |
|              | -               | • ####E            |             |    |                                        |
| 医动腔副 &<br>昆术 | -               | • *##              |             |    |                                        |
|              | 1               |                    |             |    |                                        |
|              | 1               |                    |             |    |                                        |
|              |                 |                    | REA .       |    | (                                      |
|              |                 |                    |             |    |                                        |
|              |                 | ● 已安集的产品           |             |    |                                        |
|              |                 | • mm               |             |    |                                        |
|              |                 |                    |             |    |                                        |

#### 图1 西门子PROTAL软件编程平台界面

打开已经编写好的工程文件"D:\比赛文件\工业网络集成控制技术.ap13",进行网络 方面的配置和检查,相关地址设置如表5所示。

#### 表5 网络地址设置列表

第六届(2021年)全国高等院校工程应用技术教师大赛 ——"工程实践操作"作业书(AS3-工业网络集成控制技术)

| 序号 | 对象系统 | 模块名     | 地址设置             | 设置方法                 |
|----|------|---------|------------------|----------------------|
| 1  |      | S7-1500 | 192.168.0.1(以太网) | 硬件组态中设置              |
| 2  | 控制系统 | S7-1200 | 192.168.0.3(以太网) | 硬件组态中设置              |
| 3  |      | 触摸屏     | 10(PROFIBUS-DP)  | 硬件组态中设置              |
| 4  | 计算机  |         | 192.168.0.4(以太网) | 控制面板中设置,用于编程<br>平台使用 |

#### 5、控制程序下载

点击软件界面上的〖 . ] 按钮,打开下载界面,如图2所示。

|                 | 建态访问符点算   | F"AC.1"          |      |                    |                             |        |       |     |
|-----------------|-----------|------------------|------|--------------------|-----------------------------|--------|-------|-----|
|                 | 19.9      | 後日本日             | 話傳   | 82                 | 地址                          | ÷8     | 1     |     |
|                 | PLC_1     | CPU 314C-2 PN/DP | 232  | mile               | 192.168.0.1                 |        |       |     |
| -               |           | CPU 314C-2 PN/DP | 2 X1 | MPI                | 2                           |        |       |     |
|                 |           | PORT MORE        |      |                    | -0                          |        |       |     |
|                 |           | PC/PC 1          |      | In sussian         | n tiasi lok (75.5 Ginabir B | hainer | 1     | -10 |
|                 |           | 4471-12 (Taxa    |      | Contradi la contra | A HILLING CONTRACTOR        |        | 1     |     |
|                 |           | Mr. Press        | 4.12 | Line aver          |                             |        | -     |     |
|                 |           | 1000             |      |                    |                             |        |       | 10  |
|                 | R#7/9+01# |                  |      |                    |                             | 89     |       |     |
|                 | 68        | 10 R R R         | 82   |                    | 地址                          | 目标论    | ÷     |     |
| <b>Harrist</b>  | -         | -                | 1110 |                    | 访问地址                        | -      |       |     |
|                 |           |                  |      |                    |                             |        |       |     |
|                 |           |                  |      |                    |                             |        |       |     |
|                 | -         |                  |      |                    |                             |        |       |     |
|                 |           |                  |      |                    |                             |        |       |     |
|                 | -         |                  |      |                    |                             |        |       |     |
|                 |           |                  |      |                    |                             | -      | 10818 | 100 |
| 线状态值度:          |           |                  |      |                    |                             |        |       |     |
|                 |           |                  |      |                    |                             |        |       |     |
|                 |           |                  |      |                    |                             |        |       |     |
| TANK CONTRACTOR |           |                  |      |                    |                             |        |       |     |

#### 图2 程序下载界面

在下载界面中"PG/PC接口的类型"选择"PN/IE";"PG/PC接口"选择本机以太网 卡型号;点击〖开始搜索〗按钮进行设备搜索,当"目标子网中的兼容设备"列表下找 到所需设备,用鼠标选择相应设备后,通过点击〖下载〗按钮完成S7-1500PLC主机、 S7-1200PLC主机和TP700触摸屏程序下载。

#### 四、网络通讯测试

#### 1、PROFIBUS-DP网络测试

打开"控制面板"选择"设置PG/PC接口"在"为使用的接口分配参数"处选中"CP5611 (Profibus)",点击〖诊断〗出现诊断界面,点击〖测试〗按钮,当"测试"栏出现"确 定"时,再点击界面下侧的〖读取〗按钮,在"总线节点"处标有0、2、10的方格为白色 且打了勾,4、5、6、7、8、9、11、12、13方格为白色,其余方格为灰色,表明PROFIBUS-DP 总线可以正常工作,如图3所示(如出现通讯故障可参看附录内容)。

| SIMATIC NET 诊断 - CP5611(PROFIBUS)                                                                                        | × |
|----------------------------------------------------------------------------------------------------|---|
| PROFIBUS/MPI 网络诊断   硬件  <br>状态/网络诊断                                                                                      | 1 |
| 这些社: 0   总线参数:                                                                                                    |   |
| 波特率: 1500.00 Kbr<br>最高站地址(HSA): 128<br>最小站延迟时间(Min Tsdr): 11 tBit<br>最小站延迟时间(Max Tsdr): 150 tBit<br>设置时间(tset): 1 tBit ♥ |   |
| 总线节点 0 1 2 3 4 5 6 7 8 9 10 11 12 13 14 15 16 17 18 19 0 マーマーローローローローローローローローローローローローローローローローローロ                         |   |
|                                                                                                    |   |
| 100<br>120 「 「 「 「 「 「 「 「 「 被动站<br>「 读取 ( <u>2</u> )」 「 社动站<br>「 工 主动站就绪                                                |   |
|                                                                                                    |   |

图3 测试界面

## 2、工业以太网网络测试

利用PC机操作系统本身的PING命令分别对S7-1500PLC主机、S7-1200PLC主机的地 址进行测试(如出现通讯故障可参看附录内容)。

# 五、系统调试与运行

在系统调试过程可能会碰到一些故障,根据所提供的技术资料排除故障,完成下述 功能调试。

① 打开设备电源,系统进入待机模式,触摸屏界面如图4所示。

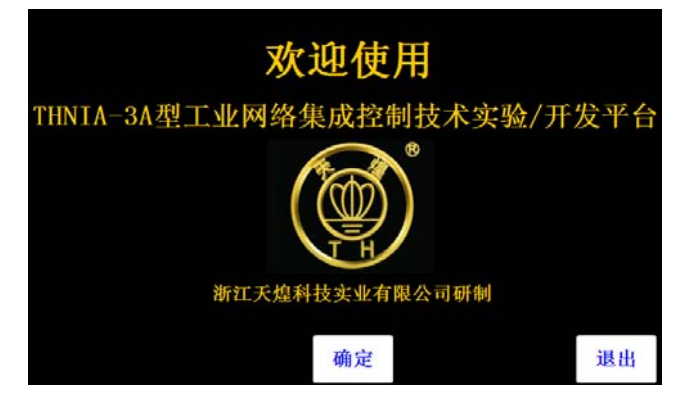

# 图4 系统欢迎界面

② 点击触摸屏上的〖确定〗按钮,进入用户界面,如图5所示。

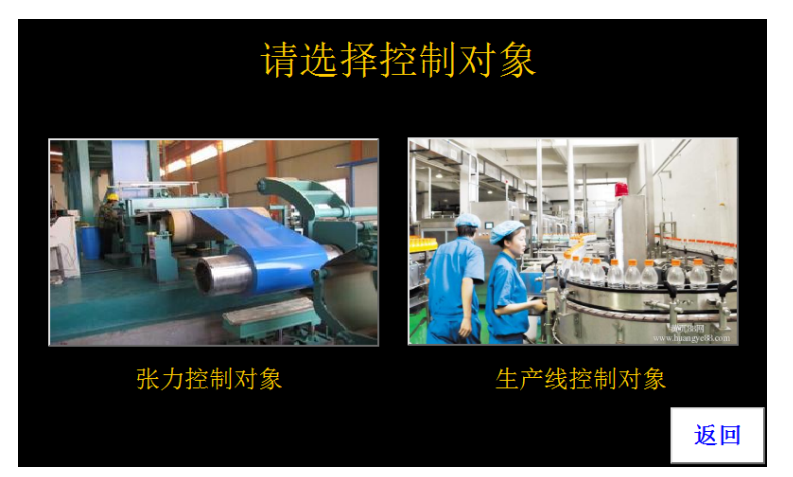

图5 控制对象选择界面

③ 点击触摸屏上的〖张力控制对象〗按钮,进入张力控制界面,如图6所示。

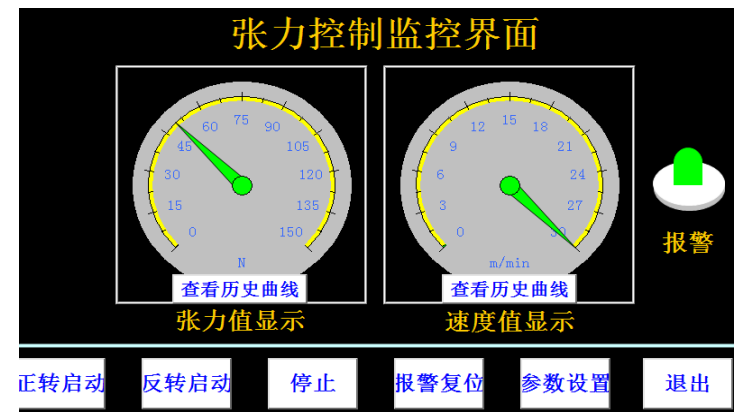

图6 张力控制界面

④ 点击 【参数设置】按钮进行参数设置,界面如图7所示。

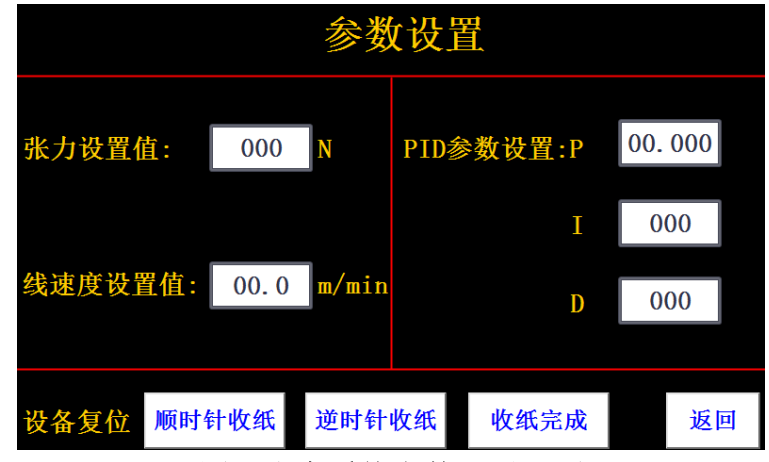

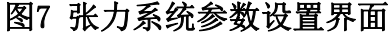

- ⑤ 在"张力设置值"处输入"80"N,"线速度设置值"处输入"10"m/min, PID 参数则根据控制对象特点自行设置,点击〖返回〗按钮进入控制界面,如下图6 所示。
- ⑥ 点击《正转启动》按钮,张力控制系统开始运行,此时可以看到实时"张力显示"和"速度显示"的变化;点击《张力历史曲线》和《速度历史曲线》按钮可以看到张力和速度的曲线图,如果曲线不理想的话可以自行调节PID相关参数

- 值,满足张力控制要求。
- ⑦ 按下张力控制对象上的【停止】按钮或触摸屏上的〖停止〗按钮,系统停车。
- ⑧ 点击 【退出】 按钮, 返回控制对象选择界面, 如图5所示。
- ⑨ 点击触摸屏上的〖生产线控制对象〗按钮,进入饮料灌装生产线控制界面,如 图8所示。

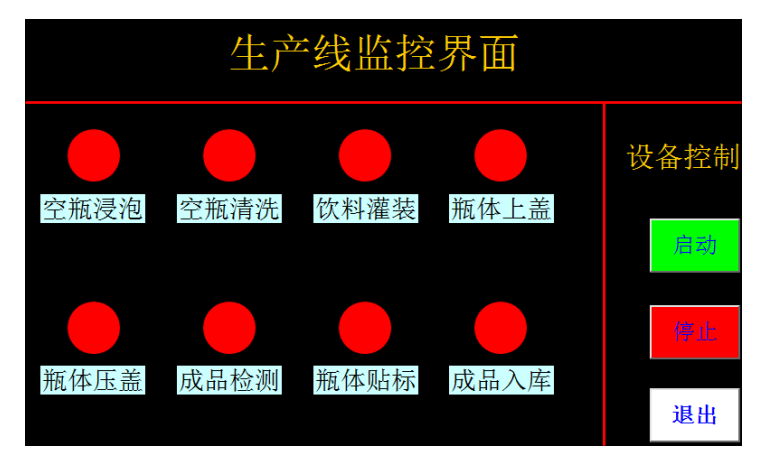

图8 饮料灌装生产线控制界面

⑩ 点击 〖启动〗按钮,饮料灌装生产线控制系统开始运行,此时可以看到物料运行的状态;点击〖停止〗及〖退出〗按钮,返回控制对象选择界面。

## 五、现场裁判验收确认

参赛选手完成"工程实践操作"后,填写《AS3-"工业网络集成控制技术"赛项操作结果记录表》,报请现场裁判验收确认。

| 序<br>号 | 网络类型          | 故障现象       | 原因说明                              | 解决方法                          |
|--------|---------------|------------|-----------------------------------|-------------------------------|
| 1      |               | 法面后小       | 网络地址冲突,站点地址设置与其它<br>站点设置重复        | 将站点地址更改<br>为正确的地址             |
| 2      | DROEIDLIC     | 以          | 网络通讯线上的终端电阻设置错误,<br>导致部分站点一直无法检测到 | 采用分段检查的<br>方式进行排除             |
| 3      | -DP           | <u></u> 如只 | 网络通讯线制作出现问题,导致某段<br>网络无法通讯        | 采用分段检查的<br>方式进行排除             |
| 4      |               | 网络测试<br>报错 | 板卡没有接入 PROFIBUS-DP 网络             | 检查板卡与<br>PEROFIBUS-DP<br>网络连接 |
| 5      | <u> 이 수</u> 교 | 显示请求       | 设备地址与计算机地址不在同一网<br>段中             | 将站点地址更改<br>为正确的地址             |
| 6      | 以从四           | 超时         | 网络通讯线出现问题,导致某段网络<br>无法通讯          | 采用分段检查的<br>方式进行排除             |

# AS3-"工业网络集成控制技术"赛项操作结果记录表(西门子)

**场次号:**\_\_\_\_\_\_,赛位号:\_\_\_\_\_\_ 操作时间: 2021 年\_\_\_\_月\_\_\_日, \_\_:\_\_到\_:\_\_\_

测试记录

| 序号 | 测试项目                               | 测试结果 | 选手确认<br>(签赛位号) | 裁判签字<br>确认 |
|----|------------------------------------|------|----------------|------------|
| 1  | PROFIBUS-DP 网络组建中网<br>线通讯接头接线是否规范? |      |                |            |
| 2  | PROFIBUS-DP 网络组建中网<br>线长度是否合理?     |      |                |            |
| 3  | PROFIBUS-DP 网络组建中网 线布线是否规范?        |      |                |            |
| 4  | PROFIBUS-DP 网络测试                   |      |                |            |
| 5  | 工业以太网网络测试                          |      |                |            |
| 6  | 是否能正常启动和停止张力<br>控制对象?              |      |                |            |
| 7  | 利用触摸屏能否设置张力值<br>参数?                |      |                |            |
| 8  | 利用触摸屏能否设置线速度<br>值?                 |      |                |            |
| 9  | 利用触摸屏能否设置 PID 参数?                  |      |                |            |
| 10 | 张力控制系统是否达到控制<br>性能要求?              |      |                |            |
| 11 | 能否正常启动和停止饮料灌<br>装生产线控制对象?          |      |                |            |
| 12 | 饮料灌装生产线控制系统是<br>否达到控制要求?           |      |                |            |